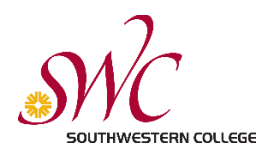

#### Step 1: Go to swccd.edu

### Step 2: Click on "Apply & Register"

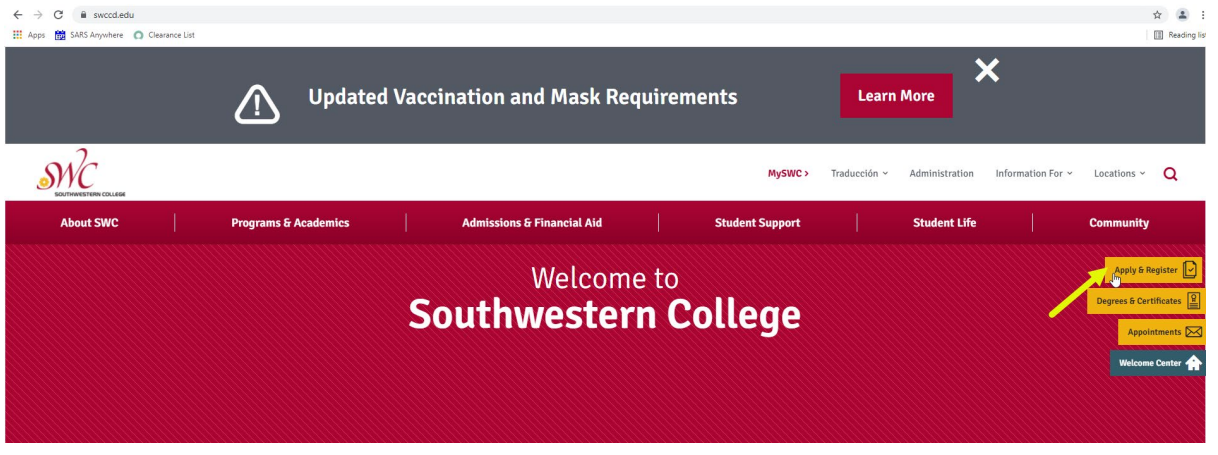

Step 3: Click the yellow rectangle that states "New & Returning Students Apply & Register"

| Credit Courses                                                     |  |
|--------------------------------------------------------------------|--|
| NEW & RETURNING STUDENTS<br>Apply • Register<br>FOR CREDIT COURSES |  |
| What does "credit" mean? ⊻                                         |  |

Step 4: If you have applied to a community college in the state of California, you already have a CCCApply username & password, if you forgot, click on "Forgot?" Once you retreive your username and password you can enter it, see image below. If you have never applied to any community college in the state of California, you will have to "Create a New Account"

| California<br>Community<br>Colleges  |                                                                                                    | Cambiar a Español |
|--------------------------------------|----------------------------------------------------------------------------------------------------|-------------------|
| <b><i>MC</i> SOUTHWESTERN COLLEG</b> | E                                                                                                    |                   |
|                                      |                                                                                                    |                   |
|                                      | Sign In                                                                                                    |                   |
|                                      | To continue to your California Community Colleges student account,<br>please sign in or create a new account. |                   |
|                                      | * Required field                                                                                              |                   |
|                                      | Email or mobile phone *                                                                                       |                   |
|                                      | Email or mobile phone required.                                                                               |                   |
|                                      | Create an Account Recover Account                                                                             |                   |
|                                      |                                                                                                    |                   |

Step 5: Once you have logged in, you will see the image below. Click on number 1 "Apply to Southwestern College here"

| <b>MC</b> SOUTHWESTERN CO                                                                                                    | LLEGE                                                                                                    |                                                                                                    |                                                                                                    |   |
|----------------------------------------------------------------------------------------------------|----------------------------------------------------------------------------------------------------|----------------------------------------------------------------------------------------------------|----------------------------------------------------------------------------------------------------|---|
|                                                                                                    |                                                                                                    |                                                                                                    |                                                                                                    |   |
| GET YOUR APPLICATION STARTED                                                                                                    | Step 2<br>EXPLORE YOUR FUTURE CAREER                                                                                                    | CONNECT WITH US                                                                                                    | Step 4<br>WELCOME TO SOUTHWESTERN<br>COLLEGE!                                                                                                    |   |
| Learn about our credit and international student applications.   1. Apply to Southwestern College here.  2. Get application help. | Visit and find your field of study or major           1. Browse our Fields of Study/ Majors           2. Undecided? Find resources at SWC | Learn about SWC updates and available resources.  1. Health Updates  2. Student remote access  3. How to connect with us | Congratulations on taking the first step in your higher<br>education journey.  1. Take a virtual tour  2. Welcome to Southwestern College!  3. Connect with Us  View more > | > |

## Step 6: Click on "Apply to Southwestern College here."

| Get Your Application Started!                                                               |                                                  |                     |                       |
|---------------------------------------------------------------------------------------------|--------------------------------------------------|---------------------|-----------------------|
| WHAT<br>Choose one of the two steps.                                                        | WHY<br>You need to apply before you can register | HOW LONG<br>2 steps | (26 minutes, 2 to go) |
| <ul> <li>Step 1 Go here to start .</li> <li>Step 2 Apply to Southwestern College</li> </ul> | e here.                                          |                     |                       |
| Whether you're a US Citizen or International Student-click on the lir                       | ik to get started.                               | ☑ Takes about 25 mi | nutes                 |
| Apply to Southwestern College here.<br>년 <sup>11</sup>                                      |                                                  |                     |                       |

## Step 7: Under Apply for Credit Courses (US Students) click on the blue link

| California<br>Community<br>Colleges MyPath Enter search terms                                                                                                    | Q CCC RECOMMENDS + 1 MESSAGES 4 STEPHANIE & HELP                                                                                                    |
|----------------------------------------------------------------------------------------------------|----------------------------------------------------------------------------------------------------|
| SOUTHWESTERN COLLEGE                                                                                                    |                                                                                                    |
| Apply for Credit Courses (US Students)                                                                                                    | International Students                                                                                                    |
| Interested in taking courses for credit? Start our free, convenient application process in just a few steps.<br>Click on the link below to get started:<br>https://webadvisor.swccd.edu/WebAdvisor/WebAdvisor?&CONSTITUENCY=WBAP&type=P&pid=ST-XWBCOS500 | Learn about the admission requirements, deadline dates & other relevant information for our international students.<br>Click on the link below to get started:<br>https://www.swccd.edu/admissions-and-financial-aid/information-for/international-students |
| Copyright © 2020 by California Community Colleges Chancellor's Office                                                                                                    | Terms of Use   Privacy Statement   Accessibility   Help                                                                                                    |

Step 11: Click on "Start a New Application" SOUTHWESTERN COLLEGE (CCC MyPath My Applications Cambiar A Español Help My Applications Start A New Application

Step 12: Select the term you will be attending. Begin the application until you reach "Submission." Once you submit your application you will receive a confirmation number.

# **College Application**

Southwestern College

| Enrollment 😑            | Malcomo                              |          |
|-------------------------|--------------------------------------|----------|
| Account                 | welcome                              |          |
| Education               | Eprollment Information               |          |
| Citizenship/Military    |                                      |          |
| Residency               | Term Applying For ③                  |          |
| Needs & Interests       | Select                               | <b>`</b> |
| Demographic Information | Educational Goal 💿                   |          |
| Supplemental Questions  | Select                               | ~        |
|                         | Major Category 💿                     |          |
| Submission              | Select                               | ~        |
|                         | Intended Major or Program of Study 💿 |          |
|                         | Select                               | ~        |
|                         |                                      |          |
|                         |                                      |          |
|                         | Save Continue                        |          |

Step 13: Once you submit your application, it will take 24 to 48 hours for your application to be processed. Once your application has been processed you will receive an SWC ID number via email.